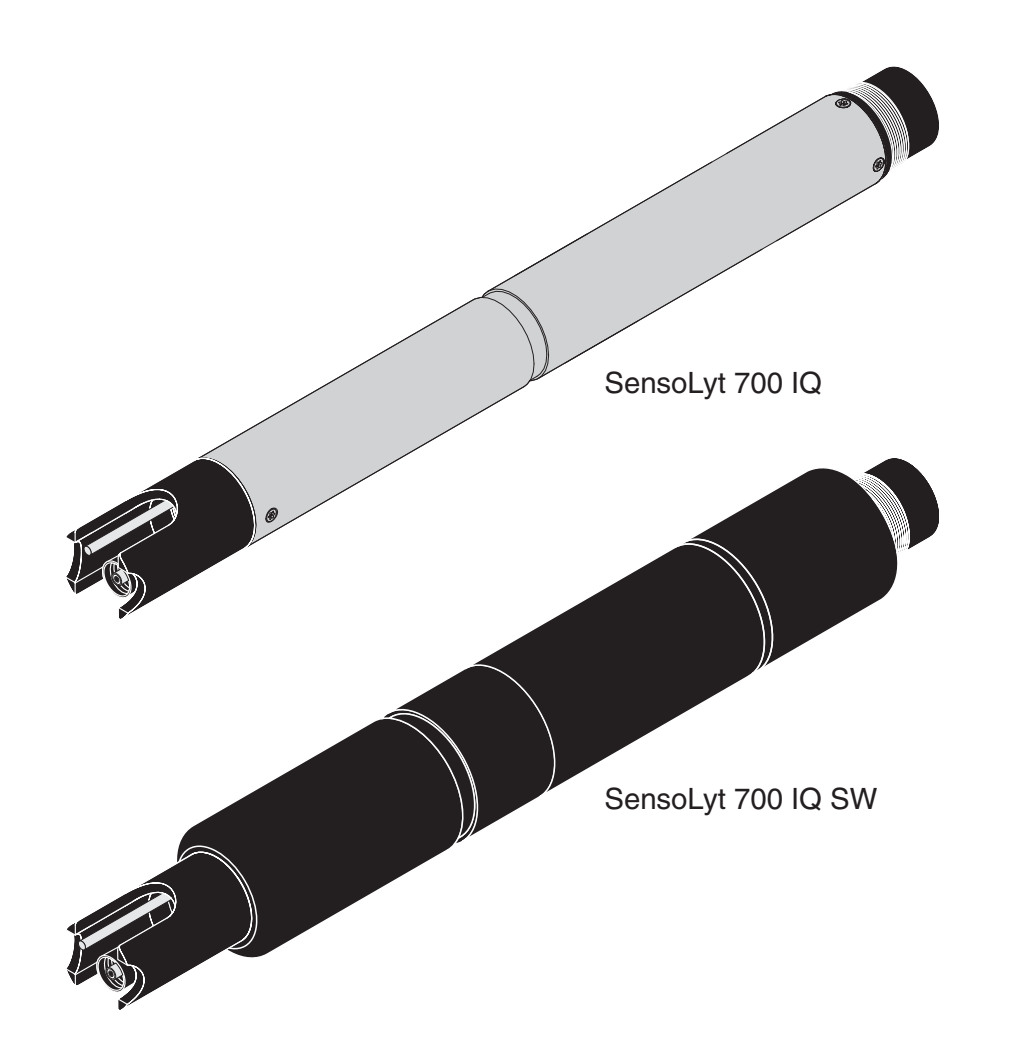

# SensoLyt<sup>®</sup> 700 IQ (SW)

IQ SENSOR NET - SENSORE pH/ORP

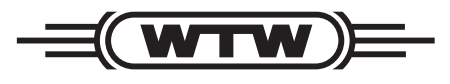

a **xylem** brand

MANUALE D'USO ba15324i08 03/2020

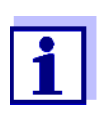

Per l'ultima versione del manuale visitare <u>www.WTW.com.</u>

Copyright © Weilheim 2020, WTW GmbH La riproduzione totale o parziale è vietata senza il permesso scritto di WTW Gmbh, Weilheim. Stampato in Germania.

# SensoLyt<sup>®</sup> 700 IQ (SW) - Indice

| 1 | Ger        | eralità                                                                | 5           |
|---|------------|------------------------------------------------------------------------|-------------|
|   | 1.1        | Come utilizzare il manuale d'uso di questo componente.                 | 5           |
|   | 1.2        | Struttura di SensoLyt <sup>®</sup> 700 IQ (SW)                         | 6           |
|   | 1.3        | Campi di applicazione consigliati                                      | 6           |
| • | 0:00       |                                                                        | -           |
| 2 | SICI       |                                                                        | -           |
|   | 2.1        |                                                                        | 7           |
|   |            | 2.1.1 Informazioni di sicurezza nel manuale d'uso                      | 7           |
|   |            | 2.1.2 Indicazioni di sicurezza sui prodotto                            | 7           |
|   | 0.0        |                                                                        | 7           |
|   | 2.2        |                                                                        | 8           |
|   |            | 2.2.1 USO previsio                                                     | ð<br>o      |
|   |            | 2.2.2 Requisit per la funzionamento siculo                             | o<br>Q      |
|   |            |                                                                        | 0           |
| 3 | Mes        | sa in esercizio                                                        | 9           |
|   | 3.1        | Compreso nella fornitura                                               | 9           |
|   | 3.2        | Installazione                                                          | 9           |
|   | 3.3        | Messa in opera / Preparazione del sensore per la                       |             |
|   |            | misurazione 1                                                          | 0           |
|   | 3.4        | Tabella impostazioni per SensoLyt $^{	extsf{B}}$ 700 IQ (SW) $\dots$ 1 | 3           |
| 4 | Mie        | urazione / funzionamento 1                                             | 6           |
| т | // 1       | Miguraziono 1                                                          | 6           |
|   | 4.1        |                                                                        | 6           |
|   | 4.2        |                                                                        | 6           |
|   |            | 4.2.2 Calibrazione con CAL TEC ALITO                                   | 7           |
|   |            | 4.2.3 Calibrazione con CAL CON 2P                                      | 8           |
|   |            | 4.2.4 Calibrazione con CAL CON 1P                                      | 9           |
|   |            | 4.2.5 Risultato della calibrazione                                     | 20          |
|   |            | 4.2.6 Registro di calibrazione                                         |             |
|   |            | (da versione software 2.18)                                            | 21          |
|   |            | 4.2.7 Riattivazione di una calibrazione valida 2                       | 21          |
| 5 | Mar        | utenzione e sostituzione dell'elettrodo                                | 3           |
| - | 5 1        | Note generali sulla manutenzione                                       | <u>ک</u> رد |
|   | 52         | Sostituzione dell'elettrodo                                            | .∪<br>⊳⊿    |
|   | 5.2<br>5.3 | Smaltimento                                                            | <br>80      |
|   | 0.0        |                                                                        |             |

| Part | i di ricambio e accessori27                                                   |
|------|-------------------------------------------------------------------------------|
| 6.1  | Elettrodi combinati 27                                                        |
| 6.2  | Accessori generali                                                            |
| Cos  | a fare se                                                                     |
| Dati | tecnici                                                                       |
| 8.1  | Caratteristiche di misurazione                                                |
| 8.2  | Caratteristiche di applicazione                                               |
| 8.3  | Dati generali                                                                 |
| 8.4  | Dati elettrici                                                                |
| Indi | ci                                                                            |
| 9.1  | Spiegazioni messaggi 35                                                       |
|      | 9.1.1 Messaggi di errore 35                                                   |
|      | 9.1.2 Messaggi informativi                                                    |
| 9.2  | Informazioni di stato 37                                                      |
|      | Part<br>6.1<br>6.2<br>Cos<br>Dati<br>8.1<br>8.2<br>8.3<br>8.4<br>India<br>9.1 |

# 1 Generalità

# 1.1 Come utilizzare il manuale d'uso di questo componente

Struttura del manuale d'uso di IQ SENSOR NET

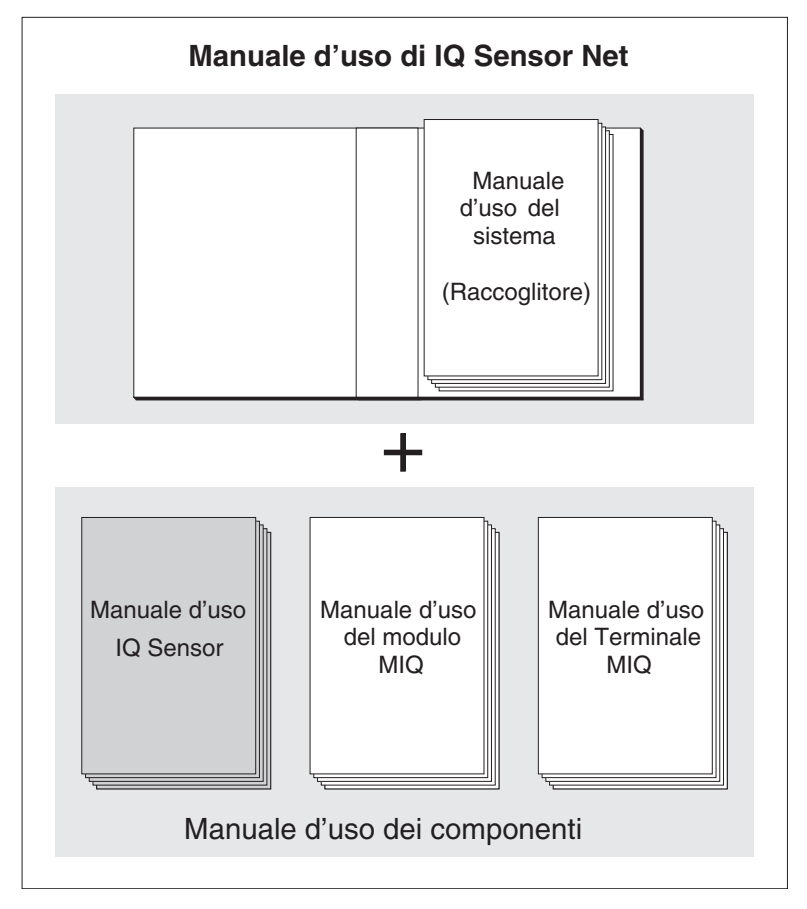

Fig. 1-1 Struttura del manuale d'uso di IQ SENSOR NET

Il manuale d'uso di IQ SENSOR NET ha una struttura modulare, come il sistema IQ SENSOR NET stesso. Consiste di un manuale d'uso del sistema e dei manuali d'uso di tutti i componenti utilizzati.

Conservare i manuali d'uso dei componenti nel raccoglitore del manuale d'uso del sistema.

5

4

|                                         | Fig. 1                        | -2 Struttura del sensore pH/ORP (Esempio SensoLyt <sup>®</sup> 700 IQ)                                                                                                    |
|-----------------------------------------|-------------------------------|----------------------------------------------------------------------------------------------------|
|                                         | 1                             | Calotta di protezione                                                                                                    |
|                                         | 2                             | Sensore temperatura                                                                                                    |
|                                         | 3                             | Elettrodo combinato (non incluso nello scopo della fornitura)                                                                                                    |
|                                         | 4                             | Ricettacolo elettrodo                                                                                                    |
|                                         | 5                             | Asta sensore                                                                                                    |
| Monitoraggio della<br>rottura del vetro | II ser<br>rottur<br>1.3       | accessori (vedere il capitolo 6 PARTI DI RICAMBIO E ACCES-<br>SORI)<br>nsore dispone della funzione SensCheck per il monitoraggio della<br>ra del vetro.                                                                                                    |
|                                         | Quar<br>Sens<br>Sens<br>adatt | ndo utilizzata con elettrodi combinati SensoLyt <sup>®</sup> SEA(-HP),<br>coLyt <sup>®</sup> DWA SensoLyt <sup>®</sup> ECA pH ed elettrodo combinato<br>coLyt <sup>®</sup> PtA ORP, l'armatura SensoLyt <sup>®</sup> 700 IQ (SW) pH/ORP è<br>ca per misurazioni pH od ORP stazionarie nei campi seguenti: |
| SensoLyt <sup>®</sup> 700 IQ (SW)       | Misu<br>delle                 | re stazionarie nelle applicazioni per il trattamento delle acque e<br>acque reflue.                                                                                                    |
| SensoLyt 700 IQ SW                      | Misu                          | re stazionarie in acqua marina, acqua salmastra e acquacoltura.                                                                                                    |
|                                         |                               |                                                                                                    |

# 1.2 Struttura di SensoLyt<sup>®</sup> 700 IQ (SW)

1

2 3

σ

## 2 Sicurezza

#### 2.1 Informazioni sulla sicurezza

#### 2.1.1 Informazioni di sicurezza nel manuale d'uso

Questo manuale d'uso fornisce informazioni importanti per un funzionamento sicuro del prodotto. Leggere attentamente questo manuale e assicurarsi di acquisire dimestichezza con il prodotto prima del suo funzionamento o utilizzo. Il manuale d'uso deve essere conservato in prossimità del prodotto, in modo da potere sempre avere a disposizione le informazioni necessarie.

In questo manuale le informazioni di sicurezza importanti sono evidenziate. Esse sono affiancate da un simbolo di avvertimento (triangolo) sulla sinistra. Il termine (es. "ATTENZIONE") che accompagna le informazioni indica il livello di rischio:

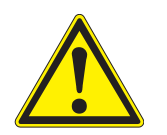

#### **AVVERTENZA**

indica una possibile situazione di pericolo che può causare lesioni gravi (irreversibili) o morte se le istruzioni per la sicurezza non vengono seguite.

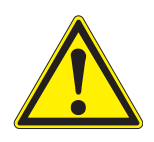

#### **ATTENZIONE**

indica una possibile situazione di pericolo che può causare lesioni non gravi (reversibili) se le istruzioni per la sicurezza non vengono seguite.

#### ΝΟΤΑ

indica una situazione che potrebbe causare danni a cose se le azioni indicate non vengono implementate.

#### 2.1.2 Indicazioni di sicurezza sul prodotto

Osservare attentamente tutte le etichette, informazioni e simboli di sicurezza sul prodotto. I simboli di avvertimento (triangolo) senza testo fanno riferimento a informazioni di sicurezza fornite in questo manuale.

#### 2.1.3 Ulteriore documentazione sulla sicurezza

La documentazione che segue fornisce informazioni supplementari a cui attenersi per garantire la sicurezza durante l'utilizzo del sistema di misurazione:

 Manuali operativi dei componenti del sistema di misurazione (Alimentatori, controller, accessori) • Schede di sicurezza delle attrezzature di calibrazione e manutenzione (es. prodotti per la pulizia).

#### 2.2 Funzionamento sicuro

#### 2.2.1 Uso previsto

L'uso previsto di SensoLyt<sup>®</sup> 700 IQ (SW) consiste nell'utilizzo come sensore in IQ SENSOR NET. È autorizzato solo l'utilizzo del sensore conformemente alle istruzioni e specifiche tecniche indicate in questo manuale d'uso (vedere il capitolo 8 DATI TECNICI). Qualsiasi altro uso è da considerarsi non autorizzato e quindi non previsto.

#### 2.2.2 Requisiti per il funzionamento sicuro

Per assicurare un funzionamento sicuro notare quanto segue:

- Questo prodotto può essere utilizzato solo per l'uso previsto e autorizzato indicato sopra.
- Questo prodotto può essere alimentato solo da potenza e fonti di potenza indicate in questo manuale d'uso.
- Questo prodotto può essere utilizzato solo alle condizioni ambientali indicate in questo manuale.
- Questo prodotto non deve essere aperto.

#### 2.2.3 Uso non previsto

Questo prodotto non può essere messo in funzione se:

- visibilmente danneggiato (es. dal trasporto)
- conservato in condizioni non idonee per un lungo periodo di tempo (condizioni di stoccaggio, vedere capitolo 8 DATI TECNICI).

### 3 Messa in esercizio

#### 3.1 Compreso nella fornitura

- SensoLyt<sup>®</sup> 700 IQ (SW)
- Il sensore è fornito di calotta e cappucci protettivi
- Manuale d'uso

#### 3.2 Installazione

Cavo di collegamento

Per il collegamento del sensore è necessario un cavo di collegamento del sensore SACIQ o SACIQ SW. Il cavo è disponibile in diverse lunghezze. Il modello SACIQ SW differisce dal modello standard SACIQ in quanto ottimizzato per quanto riguarda resistenza alla corrosione da acqua marina e salmastra e adattato per utilizzo con il SensoLyt<sup>®</sup> 700 IQ SW. Informazioni su questi o altri accessori per IQ SENSOR NET sono disponibili nel catalogo WTW e su Internet.

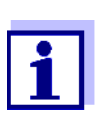

Il modo di collegamento del cavo di collegamento del sensore alla morsettiera del modulo MIQ è descritto al capitolo 3 installazione di IQ SENSOR NET del manuale d'uso del sistema.

#### NOTA

Il sensore pH/ORP SensoLyt<sup>®</sup> 700 IQ (SW) può essere sommerso solo in abbinamento con un elettrodo combinato montato. Durante la sostituzione dell'elettrodo, evitare la penetrazione di umidità nel sensore pH/ORP, che potrebbe causare danni irreparabili al sensore stesso. Gli elettrodi utilizzati con in sensore pH/ORP SensoLyt<sup>®</sup> 700 IQ (SW) sono indicati nella sezione 6.1 ELETTRODI COMBINATI.

Gli spinotti di connessione sono asciutti?

Prima di collegare il sensore al cavo di collegamento del sensore assicurarsi che gli spinotti siano asciutti. Se si riscontra umidità negli spinotti, asciugarli prima di effettuare i collegamenti (asciugarli con uno straccio o con aria compressa).

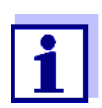

Non permettere al sensore di essere supportato dal cavo di collegamento del sensore. Usare un guscio o supporto elettrodo. Informazioni su questi o altri accessori per IQ SENSOR NET sono disponibili nel catalogo WTW e su Internet.

03/2020

ba15324i08

#### Collegare il sensore al cavo di collegamento del sensore

| 1 | Rimuovere i cappucci protettivi degli spinotti di connessione<br>del sensore e del cavo di collegamento del sensore SACIQ<br>(SW) e conservarli in un luogo sicuro.                                                        |
|---|----------------------------------------------------------------------------------------------------|
| 2 | Collegare la presa del cavo di collegamento del sensore<br>SACIQ (SW) alla spina del sensore. Contemporaneamente<br>ruotare la spina in modo che il perno della spina (1) si inserisca<br>in uno dei due fori della presa. |

3 Avvitare quindi completamente l'anello di accoppiamento (2) del cavo di collegamento del sensore sul sensore.

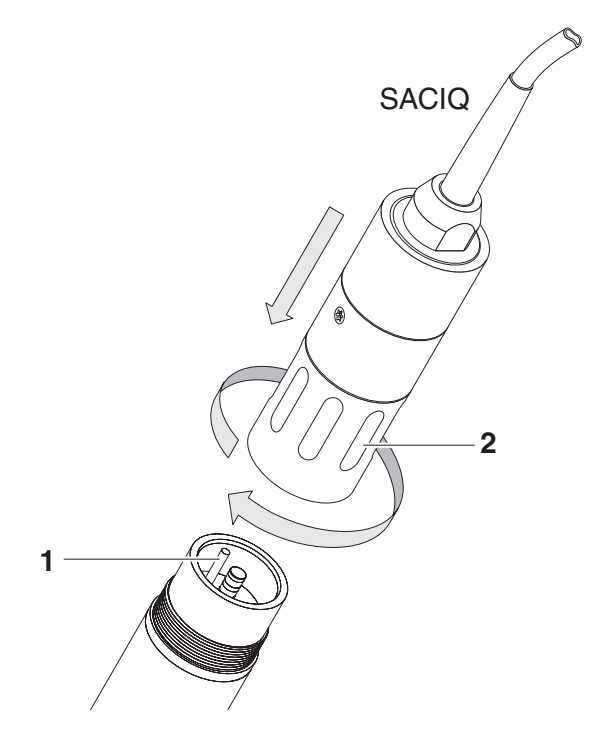

figura 3-1 Collegamento del sensore

# 3.3 Messa in opera / Preparazione del sensore per la misurazione

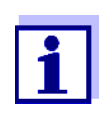

Un cappuccio riempito con KCI viene montato sulla punta dell'elettrodo combinato per mantenerlo attivo durante lo stoccaggio (o durante lunghe pause tra le misurazioni). Il cappuccio deve essere rimosso prima di effettuare le misurazioni.

#### Montaggio dell'elettrodo

1 Svitare la calotta di protezione dal sensore.

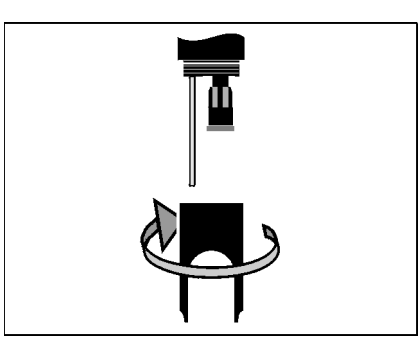

2 Rimuovere la spina cieca dalla presa del sensore.

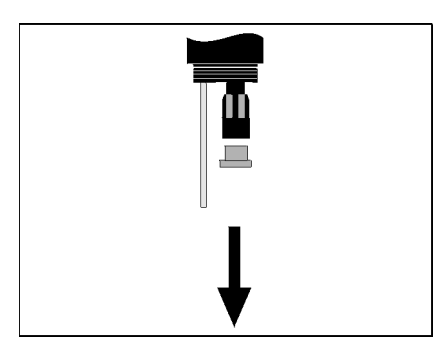

3 Svitare il cappuccio di protezione dalla spina di connessione dell'elettrodo.

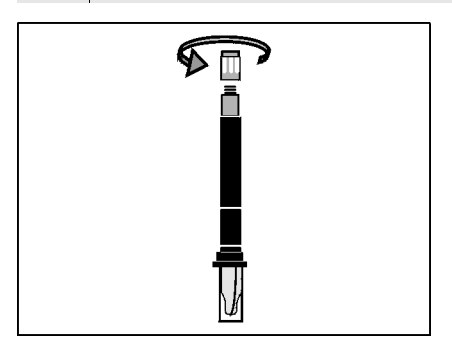

4

Avvitare l'elettrodo nella presa del sensore.

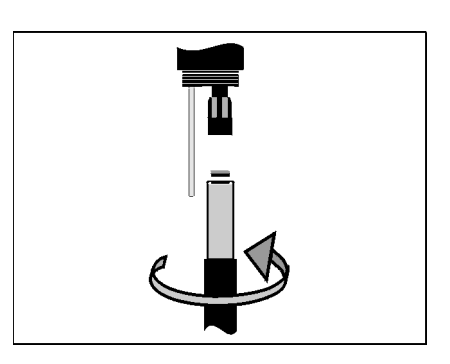

- 5
- Spingere completamente l'unità nel sensore.

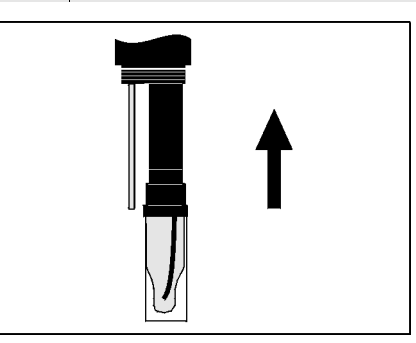

#### ΝΟΤΑ

Spingere l'elettrodo collegato completamente nel sensore in modo da garantire la tenuta ermetica della connessione. Penetrazioni di liquido possono causare danni irreparabili al sensore.

6 Per la misurazione rimuovere il cappuccio di plastica contenente KCI dall'elettrodo combinato.

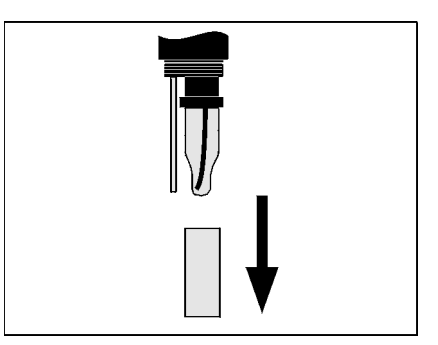

7 Avvitare la calotta di protezione sul sensore.

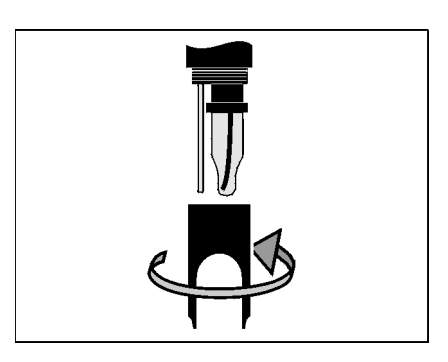

- 8 Se richiesto, assegnare un nome personalizzato a scelta al sensore (vedere il relativo manuale d'uso del sistema IQ SENSOR NET).
  9 Impostare il sensore (vedere sezione 3.4).
- 10 Calibrare il sensore (vedere sezione 4.2)

# 3.4 Tabella impostazioni per SensoLyt<sup>®</sup> 700 IQ (SW)

#### Completamento delle impostazioni

Utilizzare **<S>** per spostarsi dalla schermata dei valori misurati a quella del menù principale impostazioni. Accedere quindi al menù delle impostazioni del sensore (tabella impostazioni).La procedura precisa viene fornita nel manuale d'uso del sistema IQ SENSOR NET.

| Impostazione     | Selezione/valori | Spiegazione                                                  |
|------------------|------------------|--------------------------------------------------------------|
| Modi di misura   | ● mV             | Unità del valore misurato nello schermo del valore misurato. |
|                  | ● pH             |                                                              |
| Modo temperatura | • °C             | Unità del valore di temperatura misurato                     |
|                  | ● °F             | (Celsius, Fahrenheit).                                       |

| Impostazione                                                   | Selezione/valori | Spiegazione                                                                                                    |
|----------------------------------------------------------------|------------------|----------------------------------------------------------------------------------------------------|
| <i>Proced. calibrazione</i><br>(solo per<br>misurazione pH)    | • CAL TEC AUTO   | • Calibrazione semplificata a 2 punti con<br>due soluzioni tecniche tampone WTW<br>qualsiasi. I valori nominali delle solu-<br>zioni tampone sono conservati nel sen-<br>sore. I valori nominali non devono<br>essere inseriti manualmente.                                                                        |
|                                                                | • CAL CON 2P     | <ul> <li>Calibrazione a 2 punti con le soluzioni tampone seguenti:         <ol> <li>pH 7,0 ± 0,5</li> <li>qualsiasi valore pH</li> <li>valori nominali delle soluzioni tampone devono essere inseriti</li> </ol> </li> </ul>                                                                                       |
|                                                                | ● CAL CON 1P     | <ul> <li>Calibrazione a 1 punto con qualsiasi<br/>soluzione tampone. Il valore nominale<br/>della soluzione tampone deve essere<br/>inserito.</li> </ul>                                                                                                    |
| Calibrazione                                                   | ● valida         | Mostra e specifica su quali dati di calibra-<br>zione sarà basato il calcolo del valore<br>misurato.La calibrazione attiva è visualiz-<br>zata nel registro delle calibrazioni (vedere<br>la sezione 4.2.6).                                                                                                    |
|                                                                |                  | <i>valida</i> indica che è disponibile una calibra-<br>zione valida. Il valore non può essere<br>modificato.                                                                                                    |
|                                                                | ● non valida     | non valida indica che l'ultima calibrazione<br>è invalida e che il sensore non è abilitato<br>alla misurazione.<br>In questo caso sarà possibile sostituire il<br>valore con <i>ultima valida</i> , purché sia<br>memorizzata nel sensore una calibra-<br>zione valida.                                            |
|                                                                | ● ultima valida  | Questo viene utilizzato per attivare l'ultima<br>calibrazione valida memorizzata nel sen-<br>sore, durante l'uscita seguente dalla<br>tabella delle impostazioni utilizzando la<br>funzione <i>Salva e esci</i> . La prossima volta<br>che viene aperta, la tabella delle imposta-<br>zioni mostra <i>valida</i> . |
| Zero del pot. Redox<br>(solo in modalità di<br>misurazione mV) | -100 mV +100 mV  | Qui è possibile impostare il punto zero<br>ORP.                                                                                                    |

| Impostazione           | Selezione/valori | Spiegazione                                                                                                    |
|------------------------|------------------|----------------------------------------------------------------------------------------------------|
| Aggiustamento<br>temp. | -1,5 K ± +1,5 K  | <ul> <li>La compensazione della temperatura permette la regolazione del sensore di temperatura a una misurazione della temperatura di riferimento (con scostamento del punto zero di ±1,5 °C).</li> <li>Note:</li> <li>In vista della capacità termica del sensore, si prega di immergere lo stesso in un contenitore con almeno 2 I d'acqua</li> </ul> |
|                        |                  | <ul> <li>Mescolando occasionalmente, lasciare<br/>il sensore nel contenitore per almeno<br/>15 minuti. Se la differenza di tempera-<br/>tura tra acqua e sensore è &gt; 10 K,<br/>lasciare per almeno un'ora, e quindi<br/>effettuare la regolazione.</li> </ul>                                                                                        |
| Salva e esci           |                  | Le impostazioni vengono conservate.<br>La schermata si sposta al livello immedia-<br>tamente più alto.                                                                                                    |
| Uscire                 |                  | Le impostazioni vengono conservate.<br>La schermata si sposta al livello immedia-<br>tamente più alto.                                                                                                    |

# 4 Misurazione / funzionamento

#### 4.1 Misurazione

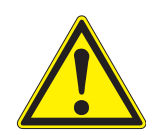

#### ATTENZIONE

Il contatto con il campione può comportare pericoli per l'utilizzatore! A seconda del tipo di campione, saranno necessarie appropriate misure protettive (indumenti protettivi, occhiali di sicurezza, ecc.).

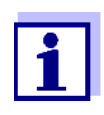

Calibrare l'elettrodo combinato con il sensore e il sistema di misurazione prima della misurazione e in seguito a intervalli regolari (a seconda dell'applicazione).

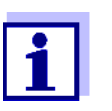

- Fare attenzione a quanto segue:
- la profondità minima d'immersione del sensore (> 10 cm)
- il campo di misurazione dell'elettrodo utilizzato (vedere il manuale d'uso dell'elettrodo).

#### 4.2 Calibrazione

#### 4.2.1 Informazioni generali sulla calibrazione

- **Perchè calibrare?** Durante il funzionamento di un elettrodo pH, la pendenza e l'asimmetria dell'elettrodo cambiano con il tempo. La procedura di calibrazione determina l'attuale pendenza e asimmetria dell'elettrodo.
- **Quando calibrare?** Calibrare prima della misurazione e in seguito a intervalli regolari (a seconda dell'applicazione).

Procedure di<br/>calibrazioneLa procedura di calibrazione CAL TEC AUTO permette la calibrazione<br/>automatica completa con soluzioni tampone tecniche WTW.<br/>Informazioni riguardanti ordinazione di soluzioni tampone tecniche<br/>WTW sono disponibili nel chapter 6 PARTI DI RICAMBIO E ACCESSORI.

La procedura di calibrazione *CAL CON 2P* permette la calibrazione standard a 2 punti con due soluzioni tampone diverse (prima soluzione tampone con pH 7,0  $\pm$  0,5; seconda soluzione tampone a scelta).

La procedura di calibrazione *CAL CON 1P* permette la calibrazione standard a un punto con qualsiasi soluzione tampone.

Registro di calibrazione / storico di calibrazione / delle calibrazioni ed è consultabile nel futuro (vedere il manuale d'uso del sistema IQ SENSOR NET). Modalità di manutenzione

Andamento generale della calibrazione IQ SENSOR NET Durante la procedura di calibrazione, il sensore si trova nella cosiddetta modalità di manutenzione. Tutte le uscite collegate rimangono nel loro stato attuale. Una volta completata la procedura di calibrazione, la modalità di manutenzione deve essere disattivata manualmente. Per informazioni dettagliate sulla modalità di manutenzione fare riferimento al manuale d'uso del sistema IQ SENSOR NET specifico.

In generale, la procedura di calibrazione di IQ SENSOR NET viene effettuata come segue. Per informazioni specifiche fare riferimento al manuale d'uso del sistema IQ SENSOR NET specifico.

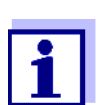

Prima di iniziare, controllare che sia impostata la procedura di calibrazione corretta (vedere section 3.4 TABELLA IMPO-STAZIONI PER SENSOLYT<sup>® 700 IQ (SW)</sup>).

| 1 | Passare alla visualizzazione del valore misurato con <b><m></m></b> e selezionare il sensore SensoLyt <sup>®</sup> 700 IQ (SW).                                                                                                    |
|---|----------------------------------------------------------------------------------------------------|
| 2 | Richiamare la calibrazione con <b><c></c></b> .<br>Nel seguente passaggio viene attivata la modalità di manuten-<br>zione del sensore Sul display appare il relativo messaggio.                                                                                                    |
| 3 | Confermare il messaggio con <b><ok></ok></b> .<br>La modalità di manutenzione è attiva.<br>La procedura di calibrazione guidata ha inizio.<br>Seguire le istruzioni sullo schermo.<br>Dopo avere completato la procedura di calibrazione, ricom-<br>pare la visualizzazione del valore misurato (il valore misurato<br>lampeggia perché il sensore si trova ancora in modalità di<br>manutenzione). |
| 4 | Se la calibrazione ha esito positivo riportare il sensore alla posizione di misurazione.                                                                                                    |
| 5 | Attendere un valore misurato stabile.                                                                                                    |
| 6 | Disattivare la modalità di manutenzione.                                                                                                    |

#### 4.2.2 Calibrazione con CAL TEC AUTO

Mostra le indicazioni per la calibrazione con CAL TEC AUTO

| Display                                           | Spiegazione                                                                                                    |
|---------------------------------------------------|----------------------------------------------------------------------------------------------------|
| * Pronti con due soluzioni tam-<br>pone tecniche. | Per questa procedura è possibile<br>utilizzare due soluzioni tampone<br>tecniche WTW diverse.<br>Confermare con <b><ok< b="">&gt;.</ok<></b> |

| Display                                                                                                    | Spiegazione                                                                                                    |
|----------------------------------------------------------------------------------------------------|----------------------------------------------------------------------------------------------------|
| *Lavare il sensore .<br>* Immergereil sensore nella<br>prima soluzione tampone .<br>* Attendere che il valore si stabi-<br>lizzi.          | Seguire le istruzioni sullo schermo.<br>Non appena il valore misurato<br>diventa stabile, sul display appare<br>l'indicazione seguente.                                                                                                    |
| <ul> <li>* Sciacquare l'elettrodo.</li> <li>* Immergerlo nel secondo tampone.</li> <li>* Attendere che il valore si stabilizzi.</li> </ul> | Seguire le istruzioni sullo schermo.<br>Non appena il valore misurato<br>diventa stabile, sul display appare<br>l'indicazione seguente.                                                                                                    |
| <i>Calibrazione avvenuta.<br/>Fine della calibrazione<br/>CAL_TEC_AUTO.</i>                                                                | Vengono visualizzati i valori deter-<br>minati per <i>Pendenza</i> e <i>Potenziale</i><br><i>assim</i><br>Calibrazione completata.<br>Confermare con <b><ok></ok></b> .<br>Il display ritorna alla visualizza-<br>zione del valore misurato. |

#### 4.2.3 Calibrazione con CAL CON 2P

Mostra le indicazioni durante la calibrazione a 2 punti con CAL CON 2P

| Display                                                                                                    | Spiegazione                                                                                                    |
|----------------------------------------------------------------------------------------------------|----------------------------------------------------------------------------------------------------|
| * Pronti con una<br>soluzione tampner pH 7,0 ± 0,5 e<br>con una qualunque soluzione<br>tampone.                                                 | Per questa procedura di calibra-<br>zione, utilizzare due soluzioni<br>tampone con valore pH e tempe-<br>ratura attuale conosciuti:                                                                                     |
|                                                                                                    | <ul> <li>Prima soluzione tampone<br/>pH 7,0 ± 0,5</li> </ul>                                                                                                    |
|                                                                                                    | <ul> <li>Seconda soluzione tampone:<br/>a scelta</li> </ul>                                                                                                    |
| * Lavare il sensore .<br>* Immergere il sensore nella prima<br>soluzione tampone pH 7,0 ± 0,5.<br>* Attendere che il valore si stabi-<br>lizzi. | Seguire le istruzioni sullo<br>schermo. Non appena il valore<br>misurato diventa stabile, sul<br>display appare l'indicazione<br>seguente.                                                                              |
| * Digitare il valore del pH della<br>prima soluzione tampone.                                                                                   | Confermare con <b><ok></ok></b> .<br>Inserire il valore pH nominale<br>della prima soluzione tampone<br>secondo la temperatura visualiz-<br>zata con <b>&lt;▲</b> ▼ <b>▲&gt;</b><br>e confermare con <b><ok></ok></b> . |

| Display                                                                                                    | Spiegazione                                                                                                    |
|----------------------------------------------------------------------------------------------------|----------------------------------------------------------------------------------------------------|
| * Sciacquare l'elettrodo.<br>* Immergerlo nel secondo tam-<br>pone.<br>* Attendere che il valore si stabi-<br>lizzi. | Seguire le istruzioni sullo<br>schermo. Non appena il valore<br>misurato diventa stabile, sul<br>display appare l'indicazione<br>seguente.                                                                                             |
| * Digitare il valore del pH della<br>seconda soluzione tampone.                                                      | Confermare con <b><ok></ok></b> .<br>Inserire il valore pH nominale<br>della seconda soluzione tam-<br>pone secondo la temperatura<br>visualizzata con <b>&lt;▲▼∢▶&gt;</b> e<br>confermare con <b><ok></ok></b> .                      |
| <i>Calibrazione avvenuta.<br/>Fine della calibrazione<br/>CAL_CON_2P.</i>                                            | Vengono visualizzati i valori<br>determinati per <i>Pendenza</i> e<br><i>Potenziale assim.</i> .<br>Calibrazione completata.<br>Confermare con <b><ok></ok></b> .<br>Il display ritorna alla visualizza-<br>zione del valore misurato. |

#### 4.2.4 Calibrazione con CAL CON 1P

Mostra le indicazioni durante la calibrazione a 1 punti con CAL CON 1P

| Display                                                                                                    | Spiegazione                                                                                                    |
|----------------------------------------------------------------------------------------------------|----------------------------------------------------------------------------------------------------|
| * Pronti con una qualunque solu-<br>zione tampone.                                                                      | Per questo è possibile utilizzare<br>qualsiasi soluzione tampone con<br>valore pH e temperatura attuale<br>conosciuti. La calibrazione sarà<br>più accurata quanto più vicino<br>sarà il valore pH della soluzione<br>tampone a quello del campione<br>di prova. |
| * Sciacquare l'elettrodo.<br>* Immergere l'elettrodo nel tam-<br>pone.<br>* Attendere che il valore si stabi-<br>lizzi. | Seguire le istruzioni sullo<br>schermo. Non appena il valore<br>misurato diventa stabile, sul<br>display appare l'indicazione<br>seguente.                                                                                                    |
| * Digitare il valore del pH della<br>soluzione tampone.                                                                 | Confermare con <b><ok></ok></b> .<br>Inserire il valore pH nominale<br>della soluzione tampone<br>secondo la temperatura visualiz-<br>zata con <b>&lt;▲▼</b> ◀►><br>e confermare con <b><ok< b="">&gt;.</ok<></b>                                                |

|                                           | Display                                                                                                    |                                                   | Spiegazione                                                                                                    |
|-------------------------------------------|----------------------------------------------------------------------------------------------------|---------------------------------------------------|----------------------------------------------------------------------------------------------------|
|                                           | Calibrazione avvenu<br>Fine della calibrazio<br>CAL_CON_1P.                                                                                                    | ta.<br>ne                                         | Vengono visualizzati i valori<br>determinati per <i>Pendenza</i> e<br><i>Potenziale assim.</i> .<br>Calibrazione completata.<br>Confermare con <b><ok></ok></b> .<br>Il display ritorna alla visualizza-<br>zione del valore misurato. |
|                                           | 4.2.5 Risultato de                                                                                                    | lla calibrazion                                   | e                                                                                                    |
| Valutazione della<br>calibrazione         | Dopo la calibrazione, i dati di calibrazione e lo stato ati<br>sono valutati automaticamente. L'asimmetria e la pen<br>tate separatamente. I valori devono essere all'interno<br>campi: |                                                   | zione e lo stato attuale del sensore<br>simmetria e la pendenza sono valu-<br>essere all'interno dei seguenti                                                                                                    |
|                                           | Pendenza: -5<br>Asimmetria: -4                                                                                                    | 5062 mV/pł<br>I5 +45 mV                           | 1                                                                                                    |
|                                           | Se uno dei due valori<br>viene considerata no<br>sore.                                                                                                    | i è al di fuori de<br>n riuscita: i.e. n          | l campo specificato, la calibrazione<br>on è stato possibile calibrare il sen-                                                                                                    |
|                                           | La procedura di calit                                                                                                    | orazione può av                                   | vere i risultati seguenti:                                                                                                    |
| Possibili risultati della<br>calibrazione | Visualizzazione<br>dopo la<br>calibrazione                                                                                                    | Voci di regis<br>(significato/a                   | tro<br>azioni)                                                                                                    |
|                                           | Visualizzazione del valore misurato                                                                                                    | Calibrazione<br>* Per i dati di<br>di calibrazion | del sensore riuscita.<br>calibrazione consultare lo storico<br>e                                                                                                    |
|                                           | ""                                                                                                    | Non è stato p<br>Le misurazior<br>– Effettuare    | ossibile calibrare il sensore.<br>ni del sensore sono disabilitate.<br>immediatamente la manuten-                                                                                                    |

- zione (vedere il manuale d'uso). – Consultare lo storico di calibrazione.
- Controllare condizioni e standard di calibrazione.

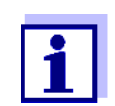

Le informazioni sui contenuti e la struttura del registro, e su come richiamarlo, sono disponibili nel capitolo Registro del manuale d'uso del sistema IQ SENSOR NET. Registro delle calibrazioni (disponibile solo nei sistemi IQ SENSOR NET 184 XT e 2020 XT)

#### 15 Aug 2007 14:11 🖨 🛕 🛈 MIQ/T2020 Calibration history of selected sensor 330 SO4 SensoLy†7001Q 99160001 Date Slope Asymmetry potential mU/pH mΨ Attualmente attivo \_\_\_\_\_ ---calibrazione 03.08.2007 -55.75 0.40 o.k. \_\_\_\_\_ \_\_\_\_\_ 15.08.2007 -Error 03.08.2007 -55.75 0.40 o.k. - Lista cronologica 11.07.2007 -59.12 8.07 o.k. delle ultime proce-20.06.2007 -61.46 6.50 o.k. dure di calibrazione Tolerance -62..-50 -45..+45 Return ESC

4.2.6 Registro di calibrazione (da versione software 2.18)

figura 4-1 Registro delle calibrazioniSensoLyt<sup>®</sup> 700 IQ (SW)

Il registro delle calibrazioni fornisce le informazioni seguenti:

- Data della calibrazione
- Pendenza [mV/pH]
- Potenziale di asimmetria [mV]
- Valutazione della calibrazione:
  - o.k.: Calibrazione riuscita.
     I nuovi dati di calibrazione vengono considerati ai fini della misurazione.
  - errore: Calibrazione non riuscita.
     Le misurazioni del sensore sono disabilitate.

#### 4.2.7 Riattivazione di una calibrazione valida

SensoLyt<sup>®</sup> 700 IQ (SW) include una funzione che permette se necessario di riattivare l'ultima calibrazione valida. Questo permette a sua volta di continuare con le misurazioni nel caso in cui una calibrazione non vada a buon fine.

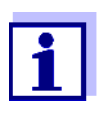

La riattivazione di vecchi dati di calibrazione è una misura temporanea. Bisogna considerare che in questo caso il sensore potrebbe fornire misurazioni sbagliate. È necessario quindi controllare o ricalibrare il sensore per assicurarsi che funzioni correttamente.

| Riattivazione dei dati di calibrazione | 1 | Aprire la tabella delle impostazioni (vedere sezione 3.4).                                                                        |
|----------------------------------------|---|----------------------------------------------------------------------------------------------------|
|                                        | 2 | Nel menù <i>Calibrazione</i> selezionare <i>ultima valida</i> e uscire dalla tabella delle impostazioni con <i>Salva e esci</i> . |

## 5 Manutenzione e sostituzione dell'elettrodo

#### 5.1 Note generali sulla manutenzione

Il sensore SensoLyt<sup>®</sup> 700 IQ (SW) pH/ORP non richiede manutenzione.

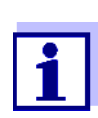

Per l'elettrodo combinato fare riferimento al manuale d'uso specifico.

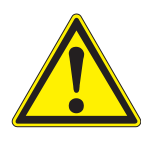

#### ATTENZIONE

Il contatto con il campione può comportare pericoli per l'utilizzatore! A seconda del tipo di campione, saranno necessarie appropriate misure protettive (indumenti protettivi, occhiali di sicurezza, ecc.).

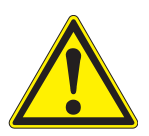

#### ATTENZIONE

La rottura del vetro dell'elettrodo pH comporta rischi di tagli causati dalle schegge di vetro!

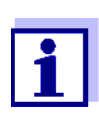

Per la sostituzione dell'elettrodo non si consiglia di svitare il sensore dal cavo di collegamento del sensore. Altrimenti si possono riscontrare sporco o umidità negli spinotti con conseguenti problemi di contatti.

Se si desidera scollegare il sensore dal cavo di collegamento del sensore, notare quanto segue:

- Prima di scollegare il sensore dal cavo di collegamento del sensore SACIQ (SW) rimuovere contaminazioni consistenti dal sensore, particolarmente all'altezza della spina di collegamento (spazzolarlo in un secchio di acqua del rubinetto, lavarlo con una canna o pulire con un panno).
- Svitare il sensore dal cavo di collegamento del sensore SACIQ (SW).
- Mettere sempre il tappo protettivo sul connettore del sensore e sullo spinotto del cavo di collegamento del sensore SACIQ (SW), in modo che sporco o umidità non possano attaccare le superfici di contatto.
- In ambienti corrosivi sigillare la spina del cavo di collegamento del sensore (assicurandosi che sia asciutta) con il cappuccio antipolvere SACIQ-PLUG per proteggere i contatti elettrici dalla corrosione. Il cappuccio antipolvere è disponibile come accessorio

(vedere sezione 6.2 ACCESSORI GENERALI). È incluso come parte della fornitura per i cavi di collegamento del sensore SACIQ SW.

#### 5.2 Sostituzione dell'elettrodo

Nel caso sia necessario sostituire un elettrodo procedere come segue:

1 Svitare la calotta di protezione dal sensore.

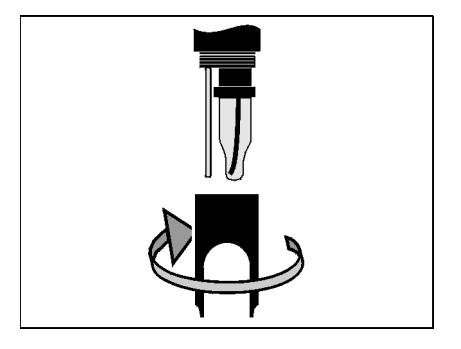

2 Utilizzare la calotta di protezione per fare leva sull'elettrodo.

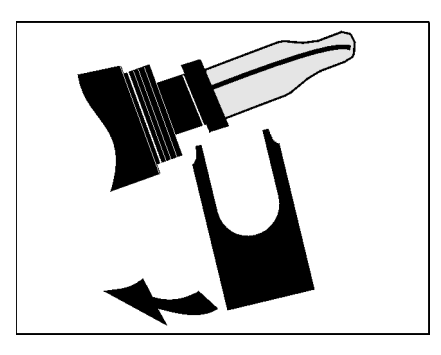

3 Estrarre con attenzione l'elettrodo fino a che la spina non sia visibile.

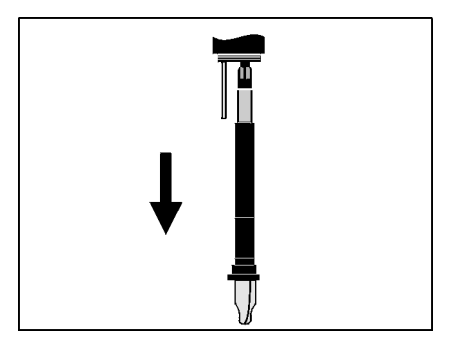

4 Svitare l'elettrodo combinato dalla presa (per lo smaltimento vedere la sezione 5.3).

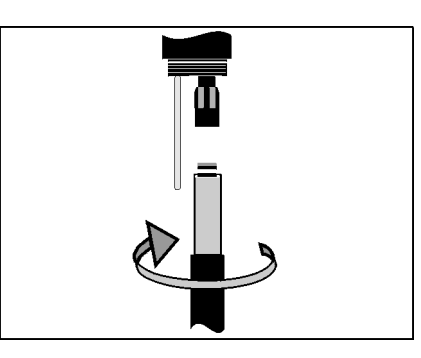

5 Avvitare un nuovo elettrodo combinato.

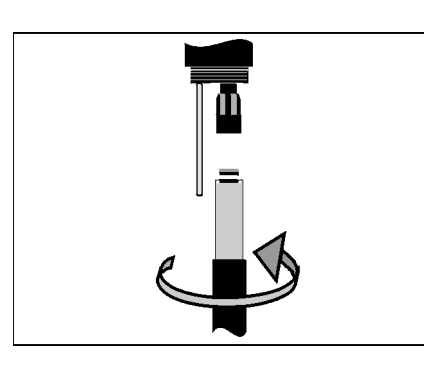

6

Spingere completamente l'unità nel sensore.

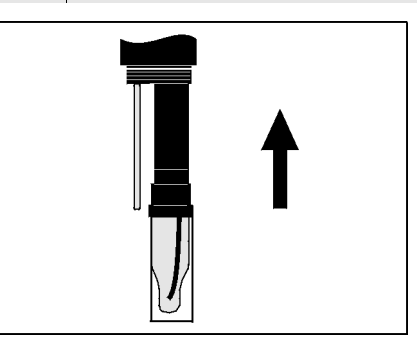

7 Per la misurazione rimuovere il cappuccio di plastica contenente KCI dall'elettrodo combinato.

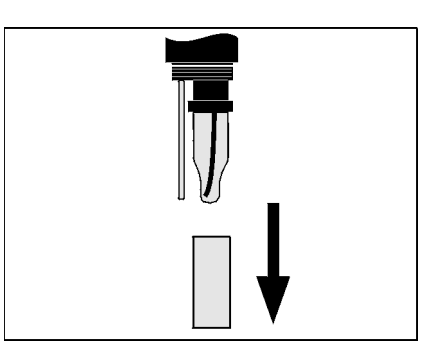

8 Avvitare la calotta di protezione sul sensore.

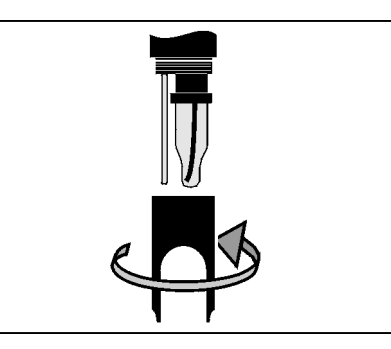

9 Calibrare il sensore e l'elettrodo con il sistema di misurazione (vedere la sezione 4.2 CALIBRAZIONE).

#### 5.3 Smaltimento

Sensore Si raccomanda di smaltire i sensori come rifiuti elettronici.

**Elettrodi combinati** A meno che non altrimenti indicato dalle normative, elettrodi usati e difettosi possono essere smaltiti come rifiuti domestici.

# 6 Parti di ricambio e accessori

#### 6.1 Elettrodi combinati

| Elettrodi pH combinati     | Modello                      | Ordine no. |  |
|----------------------------|------------------------------|------------|--|
|                            | SensoLyt <sup>®</sup> SEA    | 109 115    |  |
|                            | SensoLyt <sup>®</sup> DWA    | 109 119    |  |
|                            | SensoLyt <sup>®</sup> ECA    | 109 117    |  |
|                            | SensoLyt <sup>®</sup> SEA-HP | 109 118    |  |
|                            |                              |            |  |
| Elettrodo ORP<br>combinato | SensoLyt <sup>®</sup> PtA    | 109 125    |  |

#### 6.2 Accessori generali

| Soluzioni tecniche | Tampone (bottiglie di 1 litro)                                                                                                    | valore pH | Ordine no. |
|--------------------|----------------------------------------------------------------------------------------------------|-----------|------------|
| calibrazione pH    | TEP 4                                                                                                    | 4,01      | 108 700    |
|                    | TEP 7                                                                                                    | 7,0       | 108 702    |
|                    | TEP 10                                                                                                    | 10,0      | 108 704*   |
|                    | Traccia TEP 10                                                                                                    | 10,01     | 108 703**  |
|                    | * per SensoLyt <sup>®</sup> 700 IQ (SW) versione software fino a 2.02<br>** per SensoLyt <sup>®</sup> 700 IQ (SW) versione software da 2.10 |           |            |

| Calotta di protezione   | Modello                      | Ordine no. |  |
|-------------------------|------------------------------|------------|--|
|                         | SensoLyt <sup>®</sup> 700 SK | 109 194    |  |
|                         |                              |            |  |
| Copertura antipolvere a | Modello                      | Ordine no. |  |
| collegamento del        | SACIQ-Plug                   | 480 065    |  |

sensore

# 7 Cosa fare se...

| Nessun valore misurato   | Causa                                                                                     | Soluzione                                                                                                    |
|--------------------------|-------------------------------------------------------------------------------------------|----------------------------------------------------------------------------------------------------|
|                          | Sensore non collegato                                                                     | Collegamento del sensore                                                                                                    |
|                          | Sconosciuta                                                                               | Consultare il registro                                                                                                    |
| Misurazione non riuscita | Causa                                                                                     | Soluzione                                                                                                    |
|                          | Il cappuccio di umidificazione è ancora sull'elettrodo                                    | Rimuovere il cappuccio di umidifi-<br>cazione ed effettuare la calibra-<br>zione                                                           |
|                          | Elettrodo scollegato                                                                      | Collegare l'elettrodo                                                                                                    |
|                          | Penetrazione di liquido nel sen-<br>sore                                                  | Sensore difettoso; restituirlo                                                                                                    |
|                          | Sensore non collegato                                                                     | Collegamento del sensore                                                                                                    |
|                          | Impostazione dello strumento<br>errata                                                    | Correggere l'impostazione dello strumento                                                                                                  |
| Impossibile calibrare il | Causa                                                                                     | Soluzione                                                                                                    |
| Sensore                  | La pendenza dell'elettrodo è al<br>di fuori delle tolleranze (vedere<br>la sezione 4.2.5) | <ul> <li>Condizionare l'elettrodo</li> <li>Se la pendenza continua ad<br/>essere fuori tolleranza: Sostitu-<br/>ire l'elettrodo</li> </ul> |
|                          | Pendenza dell'elettrodo troppo<br>bassa                                                   | Sostituire l'elettrodo                                                                                                    |
|                          | Asimmetria dell'elettrodo troppo<br>alta                                                  | Sostituire l'elettrodo                                                                                                    |
|                          | Il sensore è utilizzato con elet-<br>trodo ORP                                            | Utilizzare un elettrodo pH                                                                                                    |
| Misurazione fornisce     | Causa                                                                                     | Soluzione                                                                                                    |
| possibili                | Non calibrato                                                                             | Calibrazione                                                                                                    |
| • • • • •                | Elettrodo non collegato o difet-<br>toso                                                  | Controllare l'elettrodo e la sua connessione                                                                                               |
|                          | Elettrodo sporco                                                                          | Pulire l'elettrodo                                                                                                    |

| Causa                                    | Soluzione                                                                        |
|------------------------------------------|----------------------------------------------------------------------------------|
| Penetrazione di liquido nel sen-<br>sore | Sensore difettoso; restituirlo                                                   |
| Impostazione dello strumento<br>errata   | Correggere l'impostazione dello<br>strumento ( <i>Modi di misura</i> pH o<br>mV) |

#### II valore misurato lampeggia

| Causa                           | Soluzione                                                                                                    |
|---------------------------------|----------------------------------------------------------------------------------------------------|
| Modalità di manutenzione attiva | <ul> <li>Se la modalità di manutenzione<br/>è stata attivata manualmente<br/>(es. premendo il tasto <c>):<br/>Disabilitare manualmente la<br/>modalità di manutenzione nel<br/>menù visualizzazione / Opzioni<br/>(vedere il manuale d'uso del<br/>sistema IQ SENSOR NET)</c></li> </ul> |
|                                 | <ul> <li>Se la modalità di manutenzione<br/>era stata attivata automatica-<br/>mente (es. pulendo il sensore):<br/>La modalità di manutenzione<br/>verrà disattivata automatica-<br/>mente</li> </ul>                                                                                    |

# 8 Dati tecnici

#### 8.1 Caratteristiche di misurazione

Principio di misurazioneMisurazione potenziometrica con elettrodo combinato;<br/>Elettronica a microprocessore integrata, collegamento a 2 fili schermati<br/>per trasmissione di potenza e dati

| Intervallo di misurazione | рН  | 0,00 14.00 pH (secondo il tipo di elettrodo)        |
|---------------------------|-----|-----------------------------------------------------|
|                           | ORP | -2000 mV +2000 mV<br>(secondo il tipo di elettrodo) |
| Risoluzione               | рН  | 0,01 pH                                             |
|                           | ORP | 1 mV                                                |

| Misurazione della tem- | Sensore temperatura                                             | NTC integrato              |
|------------------------|-----------------------------------------------------------------|----------------------------|
| peratura               | Intervallo di misurazione                                       | - 5 °C + 60 °C (23 140 °F) |
|                        | Precisione                                                      | ± 0,5 K                    |
|                        | Risoluzione                                                     | ± 0,1 K                    |
|                        | Tempo di risposta t <sub>99</sub> del sensore<br>di temperatura | < 15 s                     |
|                        |                                                                 | 1                          |

| Temperatura   | nell'intervallo 0 °C 60 °C (32 140 °F) |
|---------------|----------------------------------------|
| compensazione |                                        |

#### 8.2 Caratteristiche di applicazione

| Range di temperatura                              | Fluido di misura 0 °C + 60 °C (32 140 °                                                               |                               |
|---------------------------------------------------|----------------------------------------------------------------------------------------------------|-------------------------------|
|                                                   | Stoccaggio/trasporto                                                                                  | - 5 °C + 65 °C (23 149 °F)    |
| Intervallo pH permesso<br>per il fluido di misura | 4 12                                                                                                  |                               |
| Resistenza alla<br>pressione                      | Sensore con cavo di collegamento del sensore SACIQ (SW) collegato:                                    |                               |
|                                                   | Sovrapressione massima<br>permessa con elettrodo<br>SensoLyt <sup>®</sup> SEA, DWA,<br>PtA installato | 10 <sup>6</sup> Pa (10 bar) * |

|                            | Sovrapressione massima per-<br>messa con elettrodo<br>SensoLyt <sup>®</sup> ECA installato                                                                               | 6 x10 <sup>5</sup> Pa (6 bar) *                                                                             |
|----------------------------|----------------------------------------------------------------------------------------------------|----------------------------------------------------------------------------------------------------|
|                            | Sovrapressione massima per-<br>messa con elettrodo<br>SensoLyt <sup>®</sup> SEA-HP installato                                                                            | 10 <sup>6</sup> Pa (10 bar) **                                                                              |
|                            | <ul> <li>* dipendente dalla temperatura (ver</li> <li>** nell'intero campo di temperatura</li> </ul>                                                                     | dere le istruzioni di seguito)                                                                              |
|                            | II SensoLyt <sup>®</sup> 700 IQ (SW) soddisfa<br>23/EC ("direttiva per impianti a pres                                                                                   | i requisiti dell'articolo 3(3) della 97/<br>ssione").                                                       |
| Profondità<br>d'immersione | con elettrodo combinato<br>installato,<br>SensoLyt <sup>®</sup> SEA, DWA, PtA                                                                                            | min. 10 cm; max. 100 m *                                                                                    |
|                            | con elettrodo combinato<br>installato,<br>SensoLyt <sup>®</sup> ECA                                                                                                    | min. 10 cm; max. 60 m *                                                                                     |
|                            | con elettrodo combinato<br>installato,<br>SensoLyt <sup>®</sup> SEA-HP                                                                                                   | min. 10 cm; max. 100 m **                                                                                   |
|                            | * dipendente dalla temperatura (ver<br>** nell'intero campo di temperatura                                                                                               | dere le istruzioni di seguito)                                                                              |
|                            | <b>NOTA</b><br>La resistenza alla pressione dell'an<br>sere limitata dalla resistenza alla p<br>selezione dell'elettrodo assicurare<br>pressione e temperatura definito. | matura pH/OPR operabile può es-<br>ressione dell'elettrodo. Durante la<br>che questo sia adatto al campo di |
| Tipo di protezione         | Sensore con cavo di collegamento                                                                                                    | del sensore SACIQ (SW) collegato:                                                                           |
|                            | Sensore con elettrodo e cavo di<br>collegamento del sensore SACIQ<br>(SW) installato                                                                                     | IP 68, 10 bar (106 Pa)                                                                                      |
|                            | Connettore spina del sensore<br>senza cavo di collegamento del<br>sensore (sensore con elettrodo<br>installato)                                                          | IP 67                                                                                                    |
| Posizione operativa        | Qualsiasi                                                                                                    |                                                                                                    |

| Campi di applicazione | SensoLyt <sup>®</sup> 700 IQ (SW) | Misure stazionarie nelle applica-<br>zioni per il trattamento delle ac-<br>que e delle acque reflue |
|-----------------------|-----------------------------------|----------------------------------------------------------------------------------------------------|
|                       | SensoLyt 700 IQ SW                | Misure stazionarie in acqua ma-<br>rina, acqua salmastra e acqua-<br>coltura                        |

#### 8.3 Dati generali

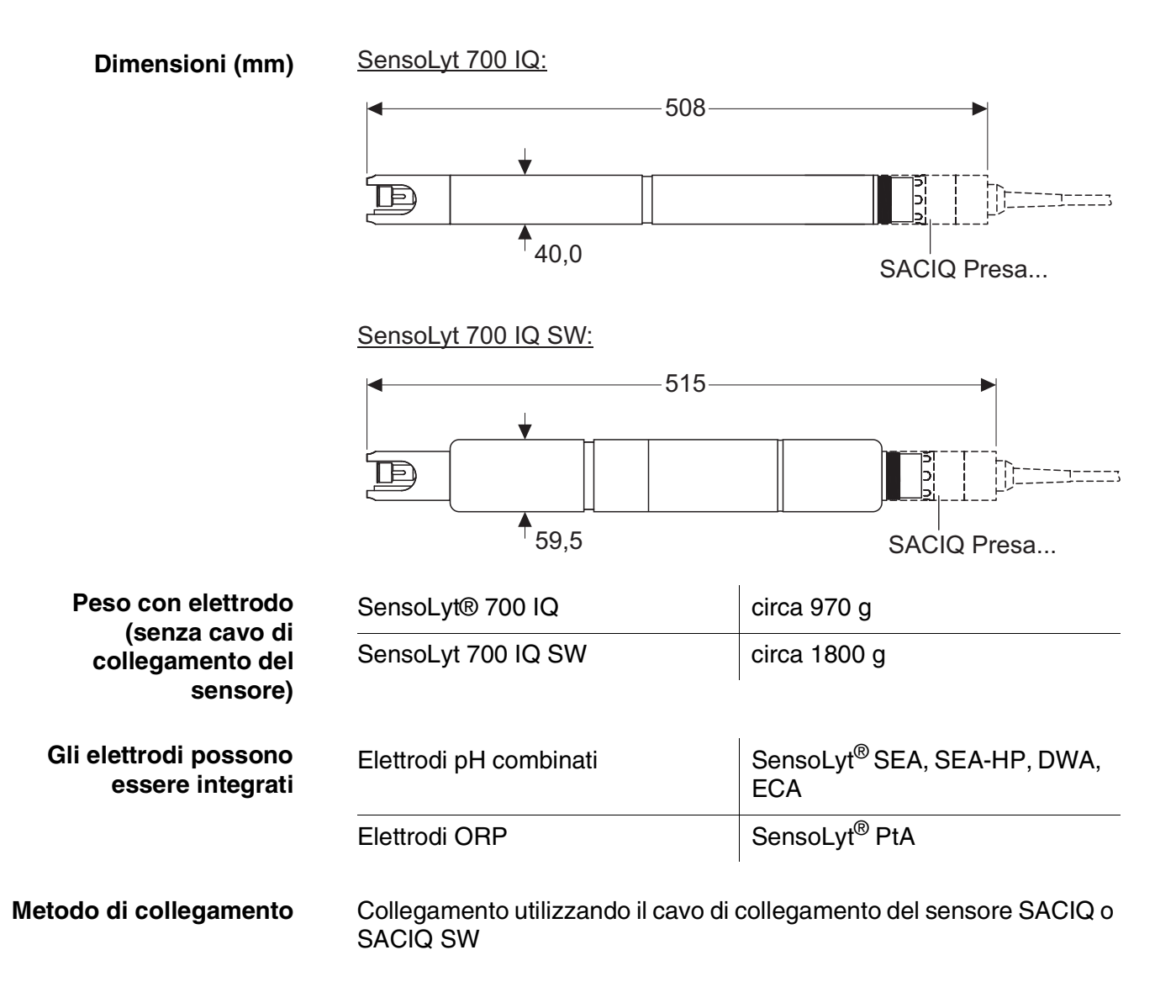

| Materiale                                                      | Albero:                                                                                                    |                                                                                       |
|----------------------------------------------------------------|----------------------------------------------------------------------------------------------------|---------------------------------------------------------------------------------------|
|                                                                | <ul> <li>SensoLyt® 700 IQ</li> </ul>                                                                                                    | V4A acciaio inossidabile 1.4571                                                       |
|                                                                | <ul> <li>SensoLyt 700 IQ SW</li> </ul>                                                                                                    | POM                                                                                   |
|                                                                | Calotta di protezione                                                                                                    | PVC                                                                                   |
|                                                                | Ricettacolo elettrodo                                                                                                    | РОМ                                                                                   |
|                                                                | Sensore di temperatura:                                                                                                    |                                                                                       |
|                                                                | <ul> <li>SensoLyt® 700 IQ</li> </ul>                                                                                                    | V4A acciaio inossidabile 1.4571                                                       |
|                                                                | <ul> <li>SensoLyt 700 IQ SW</li> </ul>                                                                                                    | V4A acciaio inossidabile 1.4571,<br>rivestimento KTL                                  |
|                                                                | L'acciaio inossidabile può essere affetto da corrosione in caso di con-<br>centrazioni di cloruro ≥ 500 mg/l. Per applicazioni in tali situazioni si<br>raccomanda l'utilizzo di sensori SW. |                                                                                       |
|                                                                | Alloggiamento connettore spina:                                                                                                    | РОМ                                                                                   |
|                                                                | Spina, 3 poli                                                                                                    | ETFE (blu) Tefzel <sup>®</sup>                                                        |
| Monitoraggio<br>automatico del sensore<br>(Funzione SensCheck) | Funzione per il monitoraggio della rottura del vetro del sensore pH                                                                                                    |                                                                                       |
| Sicurezza di<br>misurazione                                    | Norme applicabili                                                                                                    | <ul> <li>EN 61010- 1</li> <li>UL 3111- 1</li> <li>CAN/CSA C22.2 No. 1010.1</li> </ul> |

#### 8.4 Dati elettrici

| Tensione nominale   | massima 24 VCC,<br>attraverso IQ SENSOR NET (Per i<br>dettagli vedere il manuale d'uso di<br>IQ SENSOR NET, capitolo DATI<br>TECNICI) |
|---------------------|----------------------------------------------------------------------------------------------------|
| Potenza assorbita   | 0,2 W                                                                                                    |
| Grado di protezione | III                                                                                                    |

# 9 Indici

#### 9.1 Spiegazioni messaggi

Questo capitolo contiene la lista di tutti i codici dei messaggi e i relativi testi dei messaggi per il sensore SensoLyt<sup>®</sup> 700 IQ (SW).

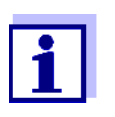

- Informazioni riguardanti
- i contenuti e la struttura del registro e
- la struttura del codice del messaggio

Vedere IQ SENSOR NET il manuale d'uso del sistema, capitolo REGISTRO.

Tutti i codici dei messaggi di SensoLyt $^{\ensuremath{\mathbb{R}}}$  700 IQ (SW) finiscono con "311".

#### 9.1.1 Messaggi di errore

| Codice messaggio | Testo messaggio                                                                                                    |
|------------------|----------------------------------------------------------------------------------------------------|
| EA1311           | Fuori campo di misura oppure cortocircuito<br>* Controllare il processo<br>* Selezionare un'altro range                                                                                                    |
| EA2311           | <i>Temperatura del sensore troppo alta!<br/>* Controllare il processo e l'applicazione</i>                                                                                                    |
| EA3311           | <i>Temperatura del sensore troppo bassa!<br/>* Controllare il processo e l'applicazione</i>                                                                                                    |
| EC1311           | ll sensore non può essere calibrato,<br>Sensore bloccato per la misura<br>* Verifica le condizioni di calibrazione e gli standard<br>* Vista della storia delle calibrazioni<br>* Operare la manutenzione al sensore<br>(vedi manuale istruzioni)                               |
| EI3311           | Voltaggio operativo troppo basso<br>* Controllare l'installazione e la lunghezza del cavo, vedi manuale istru-<br>zioni<br>* Sovraccarico del modulo di alimentazione<br>* Controllare le connessioni terminali e del modulo<br>* Componenti difettosi, sostituire i componenti |

| Codice messaggio | Testo messaggio                                                                                                    |
|------------------|----------------------------------------------------------------------------------------------------|
| El4311           | Voltaggio corrente troppo basso, nessuna operazione possibile<br>* Controllare l'installazione e la lunghezza del cavo, vedi manuale istru-<br>zioni<br>* Sovraccarico del modulo di alimentazione<br>* Controllare le connessioni terminali e del modulo<br>* Componenti difettosi, sostituire i componenti |
| ES1311           | Componente hardware difettoso<br>* Contattare service                                                                                                    |
| ESA311           | SensCheck: Elettrodo di pH difettoso, vetro rotto<br>* Sostituire elettrodo di pH                                                                                                    |
|                  | 9.1.2 Messaggi informativi                                                                                                    |
| Codice messaggio | Testo messaggio                                                                                                    |
| IC1311           | Calibrazione avvenuta<br>* Per i dati di calibrazione vedi storia della calibrazione                                                                                                    |
| IC4311           | Ultima calibrazione valida attivata. Assicurarsi che il sensore funzioni correttamente.                                                                                                    |

#### 9.2 Informazioni di stato

Si tratta di informazioni codificate sullo stato attuale del sensore. Ogni sensore invia queste informazioni di stato al controller di IQ SENSOR NET. Le informazioni di stato dei sensori sono composte da 32 bit, ognuno dei quali può avere un valore di 0 o 1.

0 1 2 3 4 5 6 7 8 9 10 11 12 13 14 15

#### Informazioni di stato, struttura generale

| 10000000                | 000000000               | (generali) |
|-------------------------|-------------------------|------------|
| 00000000                | 000000000               | (interne)  |
| 16 17 18 19 20 21 22 23 | 24 25 26 27 28 29 30 31 |            |

I bit da 0 a 15 sono riservati a informazioni generali. I bit da 16 a 21 sono riservati a informazioni interne di servizio.

Le informazioni di stato si ottengono:

- attraverso una richiesta manuale nel menù *Impostazioni/Informa*zioni di servizio/Lista di tutti i componenti (vedere il manuale d'uso del sistema)
- attraverso una richiesta automatica
  - da un controllo di processo sovraordinato (es. quando collegato a Profibus)
  - dal Data Server IQ (vedere il manuale d'uso del Pacchetto Software di IQ SENSOR NET)

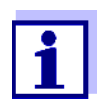

La valutazione delle informazioni di stato, per esempio in caso di richiesta automatica, deve essere effettuata in maniera individuale per ogni bit.

| Informaz              | ioni | di | stato |
|-----------------------|------|----|-------|
| SensoLyt <sup>®</sup> | 700  | IQ | (SW)  |

| Bit di stato | Spiegazione                                       |
|--------------|---------------------------------------------------|
| Bit 0        | Componente hardware difettoso                     |
| Bit 1        | SensCheck: Elettrodo di pH difettoso, vetro rotto |
| Bit 2-31     | -                                                 |

# Xylem |ˈzīləm|

1) Tessuto delle piante che porta l'acqua dalle radici verso l'alto;

2) azienda globale leader nelle tecnologie idriche.

Siamo un team globale unito da un obiettivo comune: realizzare soluzioni tecnologiche innovative al servizio delle sfide idriche nel mondo. La nostra attività si concentra sullo sviluppo di nuove tecnologie destinate a migliorare le modalità in cui l'acqua viene utilizzata, conservata e riutilizzata in futuro. Impiegati nei settori della municipalità, dell'industria, dell'edilizia residenziale e commerciale, i nostri prodotti rappresentano una soluzione nella movimentazione, nel trattamento, nell'analisi, nel monitoraggio e, infine, nella reintroduzione dell'acqua nell'ambiente. Xylem offre inoltre la propria gamma di sistemi per la misurazione intelligente, le tecnologie e i servizi di rete e soluzioni avanzate nella gestione dell'acqua, del gas e dell'energia elettrica. Disponiamo di solide relazioni commerciali in oltre 150 Paesi e i nostri clienti ci riconoscono un'influente capacità di combinare marchi di prodotti leader nel mercato a competenze applicative con una spiccata propensione allo sviluppo di soluzioni olistiche ed ecosostenibili.

#### Per maggiori informazioni sulle soluzioni offerte da Xylem, visitare www.xylem.com.

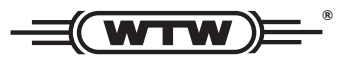

**Indirizzo centro di assistenza clienti:** Xylem Analytics Germany Sales GmbH & Co. KG WTW Am Achalaich 11 82362 Weilheim Germany

Tel.: +49 881 183-325 Fax: +49 881 183-414 E-Mail wtw.rma@xylem.com Internet: www.xylemanalytics.com

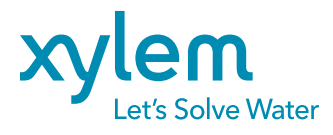

Xylem Analytics Germany GmbH Am Achalaich 11 82362 Weilheim Germany